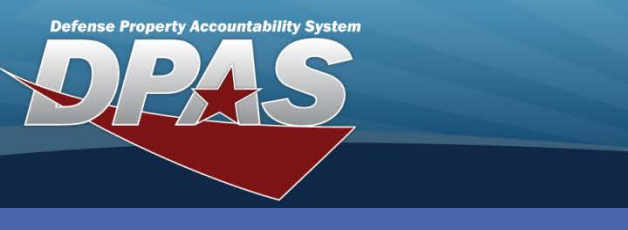

**Scanner Functions** 

## **Getting to DPAS Property Accountability Screen**

On the scanner, navigate to Start / DpasAit.

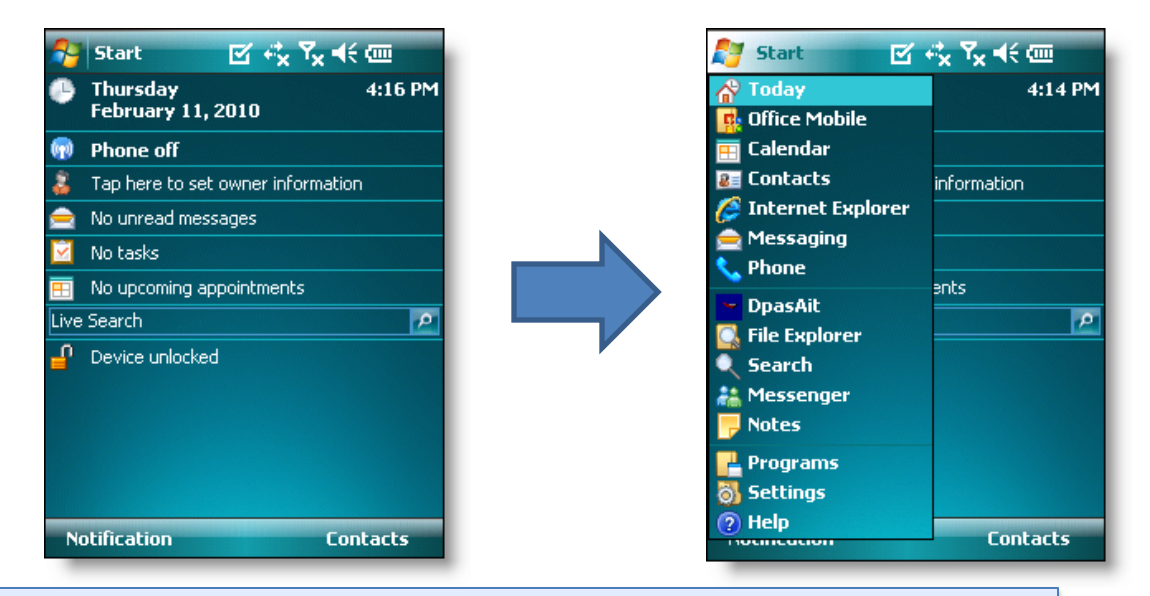

### **DPAS Property Accountability Screen**

The **DPAS Property Accountability** screen appears. This is considered the main screen.

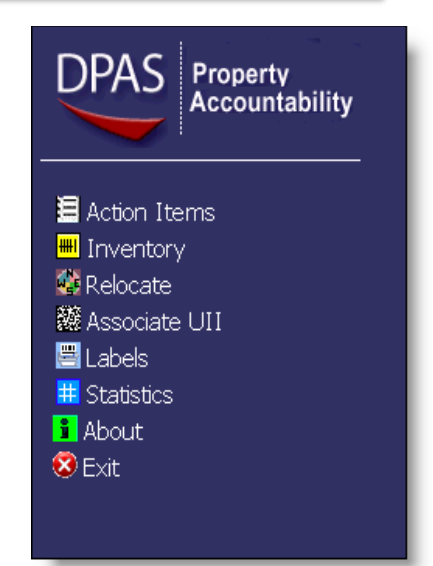

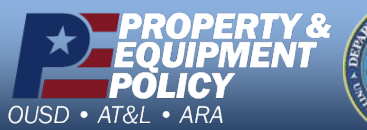

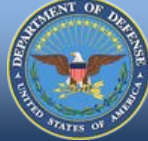

DPAS Call Center 1-844-843-3727

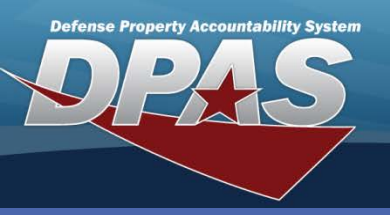

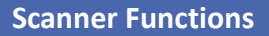

#### **Action Items**

On the scanner, select **Action Items** from the DPAS Property Accountability screen. Action Items are notes or requests for a specific asset.

- 1. Scan or manually enter the Asset Id.
- Select an Action Item from drop-down list. Entries include: Add Asset to DPAS, Arrange for Pick-Up, Call Item In For Service, Inspection Completed, Order Parts, Order Supplies, Print Asset Id Label or Print Location Label.
- 3. Enter **User Id** by using the scanner number pad or touchpad 'keyboard'.
- 4. Enter comments in the Description text field for later reference
- 5. Select or enter a location in the **Location/Sub Location** field as the current location of the asset.
- 6. Select the Save button.
- 7. Select **Exit** button to return to DPAS Property Accountability screen.

#### **Relocate Assets**

On the scanner, select **Relocate** from the DPAS Property Accountability screen. The Relocate option is used to move assets to a new location/sub location.

- 1. Enter or verify user Id displays in the User Id field.
- 2. Manually enter or select new location in the Loc To/Sub Loc To fields .
- 3. Scan or manually enter the asset Id into the Asset Id field.
- 4. Verify Asset Id and Loc To/Sub Loc to fields.
- 5. Select **Exit** button to return to DPAS Property Accountability screen.

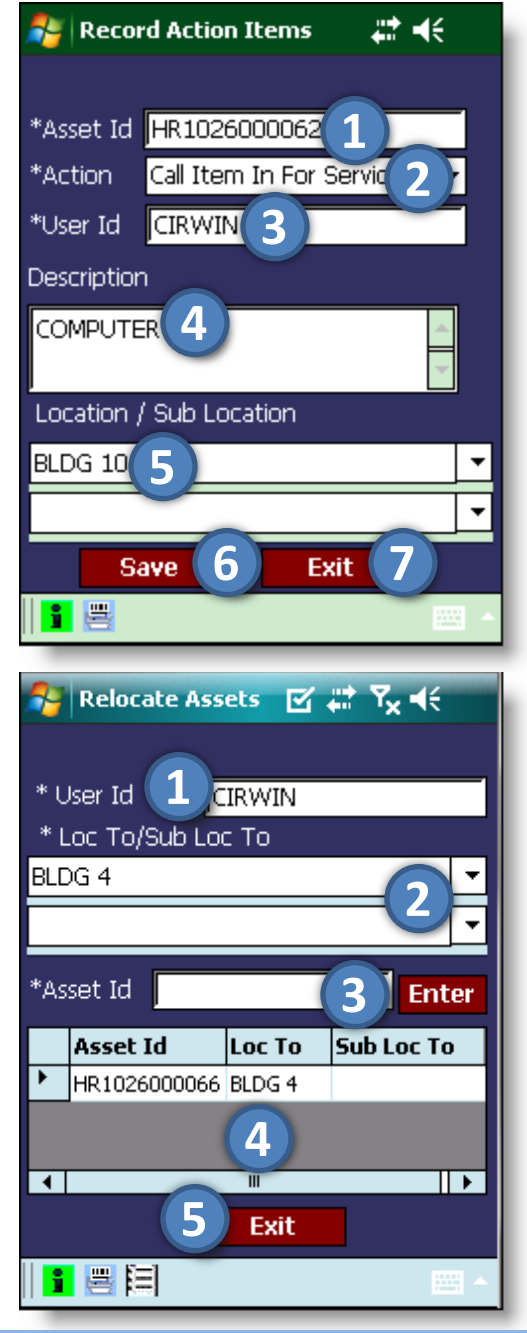

DPAS Call Center 1-844-843-3727

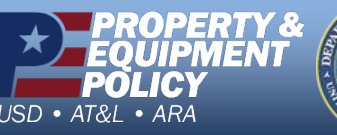

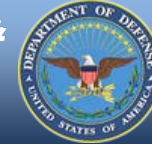

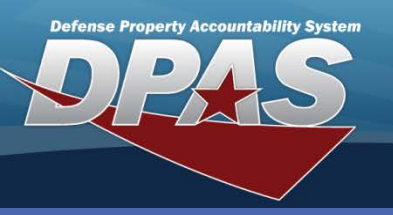

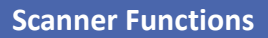

# Associate UII

On the scanner, select **Associate UII** from the DPAS Property Accountability screen. The Associate UII option is used to match an Asset Id to a 2-D matrix assigned to the item.

- 1. Enter User Name into the User Id field.
- 2. Scan the Asset Id.
- 3. Scan the **UII** tag located on the asset. The lower table displays the UII information.
- 4. Select **Exit** button to return to DPAS Property Accountability screen.

### **Request Label**

On the scanner, select **Request Label** from the DPAS Property Accountability screen. The Request Label option is used to request to print a new label for a specific asset.

- 1. Enter User Id.
- 2. Select the Asset Id label type.
- 3. Enter number of labels needed into the **Qty** field.
- 4. Key or scan the Asset Id.
- 5. Select Save button.
- 6. Select **Exit** button to return to DPAS Property Accountability screen.

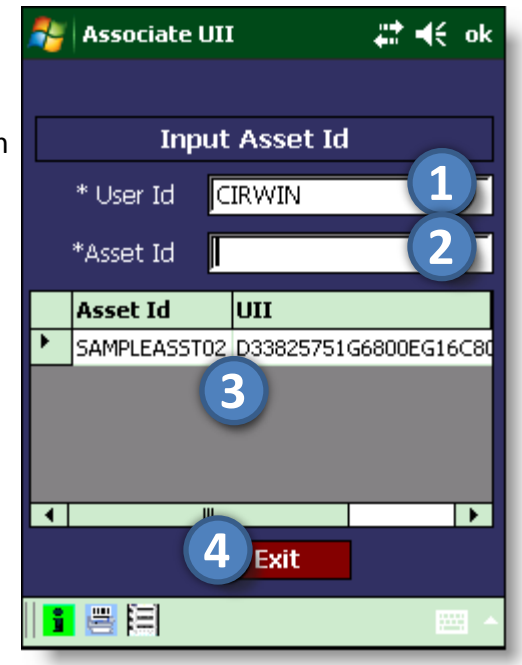

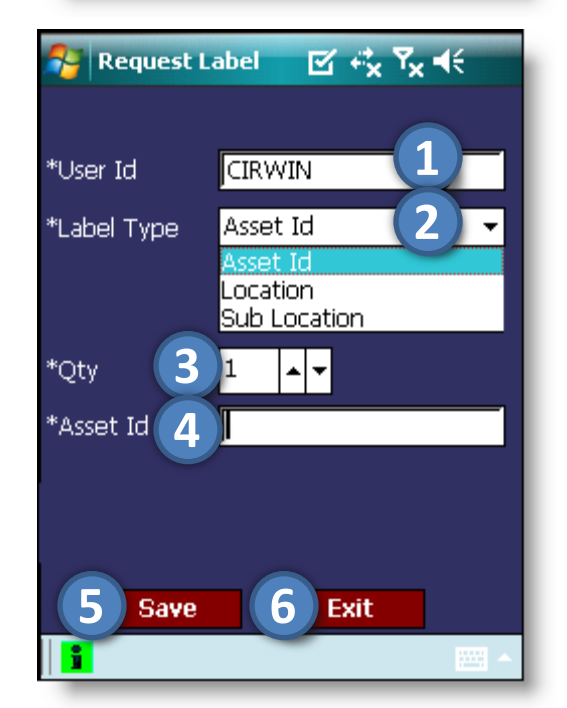

DPAS Call Center 1-844-843-3727

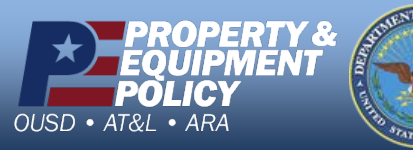

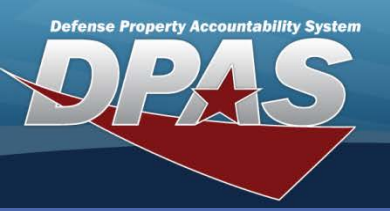

#### Scanner Functions

## **Statistics**

On the scanner, select Statistics from the DPAS Property Accountability screen. The Statistics option is used to view the amount of activity for each scanner function.

The **Statistics** categories are:

- Action Items Asset Id of any asset that has an action assigned. Further expands to display the Action, Location, Description and User Id.
- Inventories Inventories that have been downloaded. Further expands to display the count of initialized assets, the count of assets inventoried, and the count of noninitialized assets scanned.
- Asset Relocations and UII Associations Total number of each process that has occurred within the scanner.
- Label Requests Number of requests processed. Further expands to display Asset, Location, and Sub Location Requests.
- Transactions Total number of requests and count of processed.

### About

On the scanner, select About from the DPAS Property Accountability screen. The About option displays the version of the DpasAit software.

This information is only for informational purposes and may be requested by the

Call center if a problem with the scanner arises.

The **DpasAit** software will update to the latest version automatically whenever a new release is available.

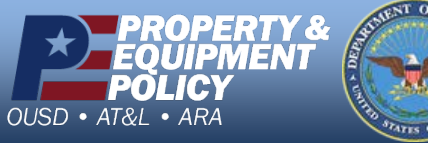

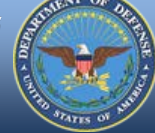

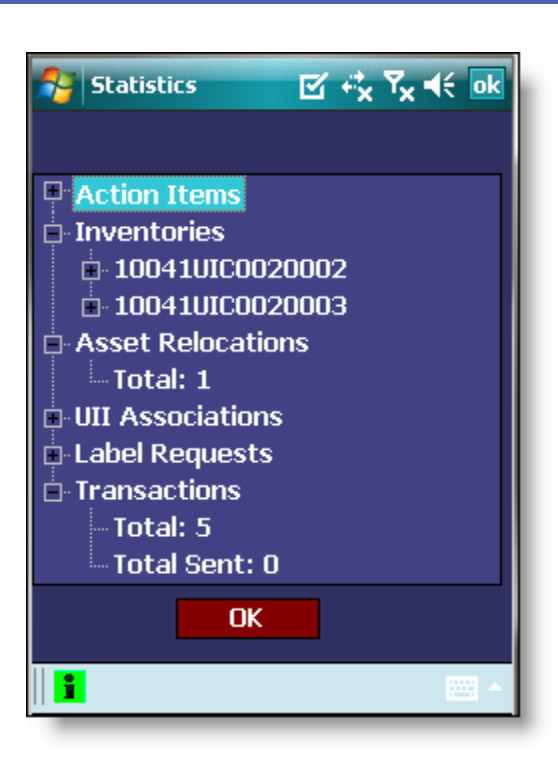

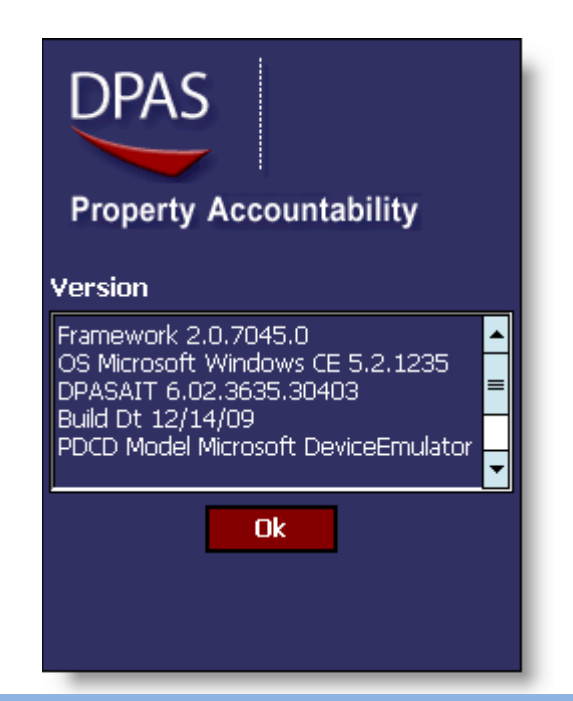

**DPAS Call Center** 1-844-843-3727